附件4:

## 学生登录信息门户申请转专业操作方法

一、在 PC 端进入打开校园网首页: www.jssc.edu.cn,【进入新融合门户】。
融合门户账号为:学生学号,如未修改过密码,初始密码为:身份证后六位,
如密码不正确或忘记密码,请联系辅导员重置融合门户密码。

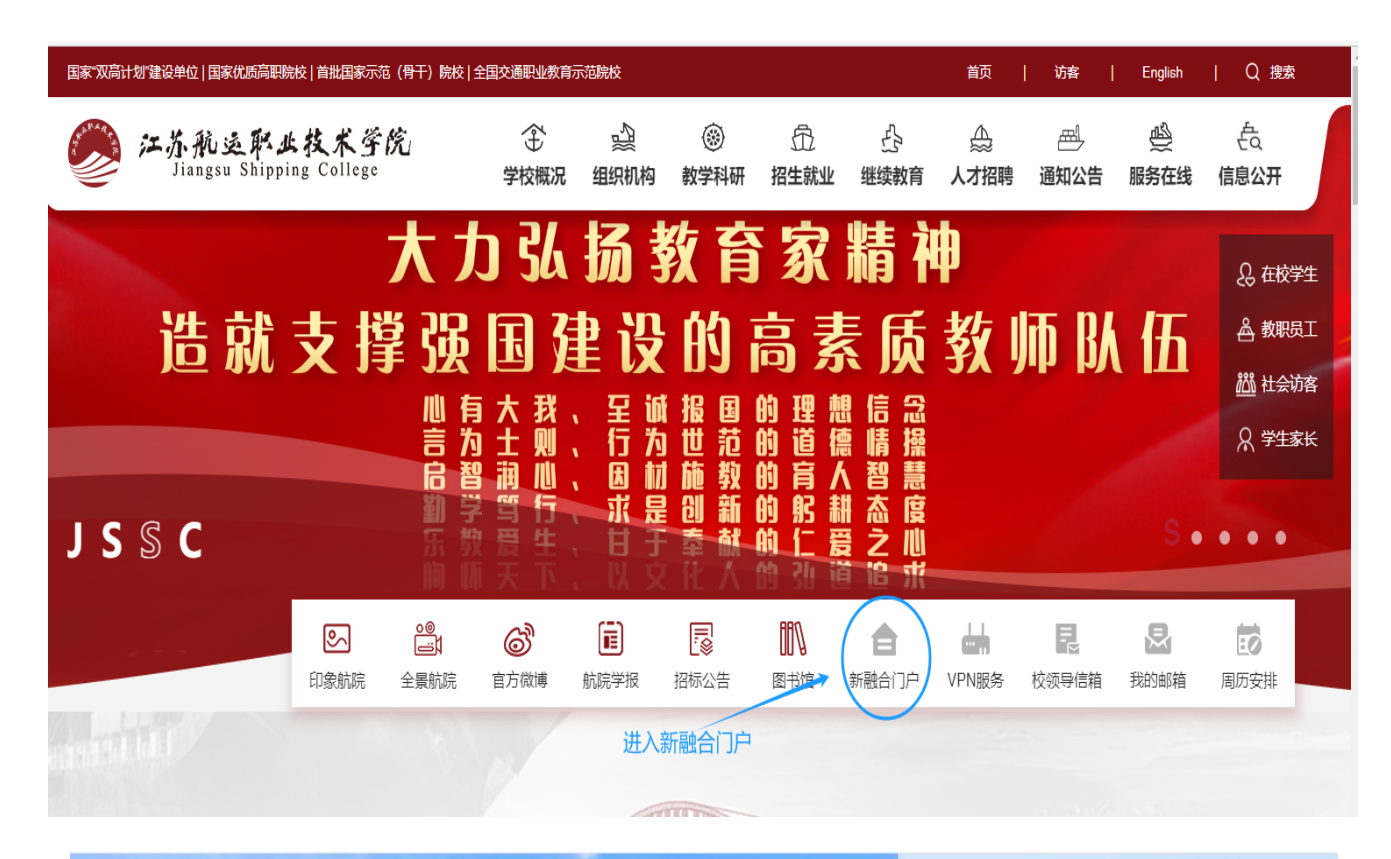

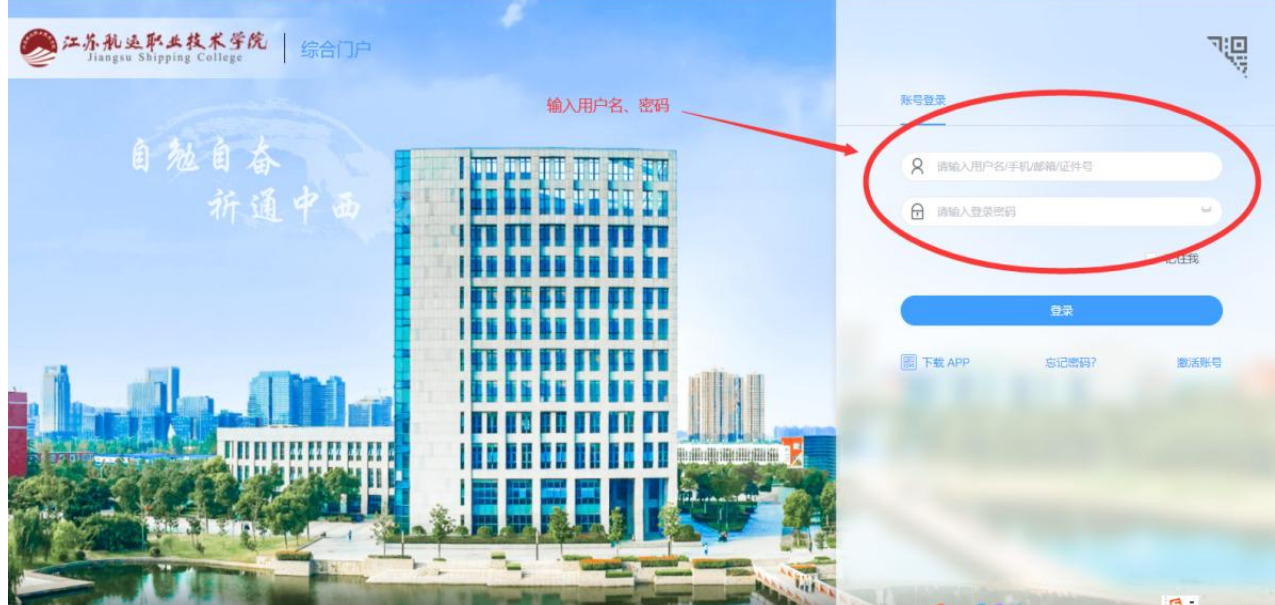

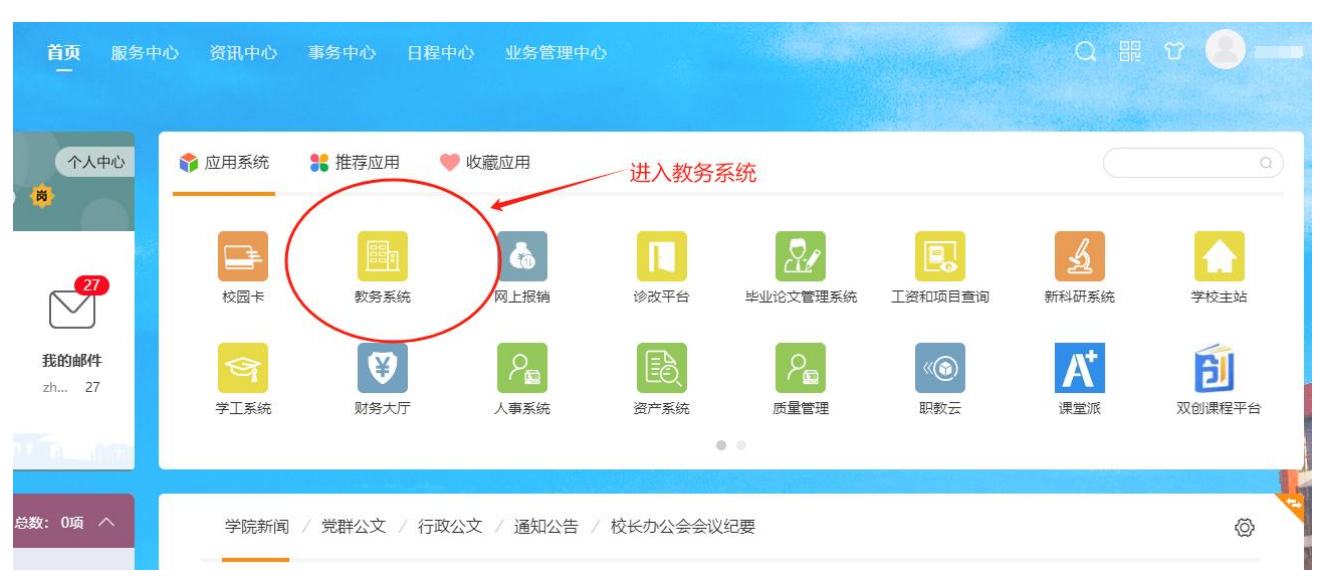

## 二、进入融合门户后选择【教务系统】或【学籍异动申请】。

## 三、点击【我的】->【学籍异动申请】,进入学籍异动申请引导界面。

| 上海树维信                                         | 息科技   | 有限公司        | 文学 ×            | +                   |             |            |            |         |            |        |             |                      |   | ~ -    | o ×    |
|-----------------------------------------------|-------|-------------|-----------------|---------------------|-------------|------------|------------|---------|------------|--------|-------------|----------------------|---|--------|--------|
| $\leftrightarrow \  \   \rightarrow \  \   G$ | ▲     | 不安全         | 211.7           | 0.1.139:8080/eams/h | homeExt.act | ion        |            |         |            |        |             |                      |   | • 🖻 1  | E 😩 E  |
| 3 江苏航运职业                                      | 业技术…  | 🤌 智         | <b>信</b> 校园统    | ;—身份 😋 南通航道         | 云职业技术…      | 😍 图春巴巴—创意图 | 🤞 中国高等教育学生 | 20 中国知网 | ▲ 简单好用的互动课 | ⑤ 师培中心 | ❸ 论文自动降重_论文 | 🔇 用户中心 - 论文自         | » | 📕 其他书签 | □ 阅读清单 |
| <u>ب</u> ة ي                                  | 礼运    | 职业技         | 术学院             | 一体化人才培              | ·养综合管]      | 里服务信息系统    | Ln         | stru    | ctions     | af N   | Jana        | qen <del>9</del> ±en | 9 | 2001   | e<br>د |
|                                               |       | 0           | 首页              | 我的量化评数              | 公共服务        | 我的实习       |            |         |            |        |             |                      |   |        |        |
| ♀ 您当前位                                        | 晉:首   | 面           |                 | 免修申请                |             |            |            |         |            |        |             |                      |   |        |        |
|                                               | 15    |             |                 | - 地口思               |             | 点击【当       | ¥籍异动日      | 申请】     |            |        | ع چ         | 今日课程 (0)             |   |        |        |
|                                               | 125   | S READING P | 6               | 学籍异动申请              |             | )          |            |         |            |        | _           |                      |   |        | *      |
|                                               | 未遂    | 奏消息0条       |                 | 培养时态                |             | +          |            |         |            |        |             |                      |   |        |        |
|                                               |       |             |                 | 重修报名                |             | •          |            |         |            |        |             |                      |   |        |        |
| 20                                            | 21-20 | )22 第 1     | 学期 訇            | 个人信息核对与修改           |             |            |            |         |            |        |             |                      |   |        |        |
| ©                                             |       | 20          | 21 年 <b>1</b> 2 | 计划完成情况              |             |            |            |         |            |        |             |                      |   |        |        |
| 周日                                            | 周一    | 周二          | 周三              | 我的课表                |             |            |            |         |            |        |             |                      |   |        |        |
| 5                                             | 6     | 7           | 8               | 选课                  |             |            |            |         |            |        |             |                      |   |        |        |
| 12                                            | 13    | 14          | 15              | 我的考试                |             |            |            |         |            |        |             |                      |   |        | *      |
| 19                                            | 20    | 21          | 22              | 我的成绩                | T           | 「小下新       |            |         |            |        |             | 通知公告                 |   |        |        |
| 26                                            | 27    | 28          | 29              | 校外考试                | ~           | .TT 1:3%   |            |         |            |        | -           |                      |   |        |        |

四、选择异动类型为【转专业申请】,点击下载并仔细阅读附件中的【申请 要求】后,点击【新建转专业申请】,

| الله ۲۰۰۰ (۲۰۰۰ می)<br>۱۹۹۰ (۲۰۰۰ می) | K          | 音养综合管理服务信息系统 |             | 7± <b>9</b>  |  |  |  |
|---------------------------------------|------------|--------------|-------------|--------------|--|--|--|
|                                       | 首页 我的 量化评数 | 公共服务 我的实习    |             |              |  |  |  |
| 您当前位置:我                               | 的 > 学籍异动申请 |              | 申请前请务必下载阅读附 | 件中的申请要求      |  |  |  |
| 可申请 已申词                               | 5          |              |             |              |  |  |  |
| 序号                                    | 异动类型       | 附件           | 申请须知        | 操作           |  |  |  |
| 1                                     | 新生退役入学     | 学籍异动流程.docx  | 请查阅学籍异动流程   | ■ 新建新生退役入学申请 |  |  |  |
| 2                                     | 保留学籍       | 学籍异动流程.docx  | 详情见附件       | 新建保留学籍申请     |  |  |  |
| 3                                     | 退学申请       | 学籍异动流程.docx  | 请查阅学籍异动流程   | 新建退学申请申请     |  |  |  |
| 4                                     | 转学申请       | 学籍异动流程.docx  | 请查询学籍异动流程   | 新建转学申请申请     |  |  |  |
| 5                                     | 休学申请       | 学籍异动流程.docx  | 请查询学籍异动流程   | 新建休学申请申请     |  |  |  |
| 6                                     |            | 学籍异动流程.docx  | 请查询学籍异动流程   | · 新建复学中请中请   |  |  |  |
| 7                                     | 转专业申请      | 常籍导动流程 doc.  | 请查询学籍异动流程   | 新建转专业申请申请    |  |  |  |
|                                       |            | 选择异动类型为转专    | 业点击新建转专业申   | 请            |  |  |  |

五、按照页面提示填入【通讯地址】【联系电话】【异动原因】【申请理由】 等并填写转专业1个申请转入专业志愿,(填写的志愿须对照《2024 年普高 招生专业目录》、《2024 年中职职教高考招生专业目录》选择对应的专业, 注意专业名称及其后的专业代码须与对照表中完全一致。),点击【提交】 后 完成转专业申请。

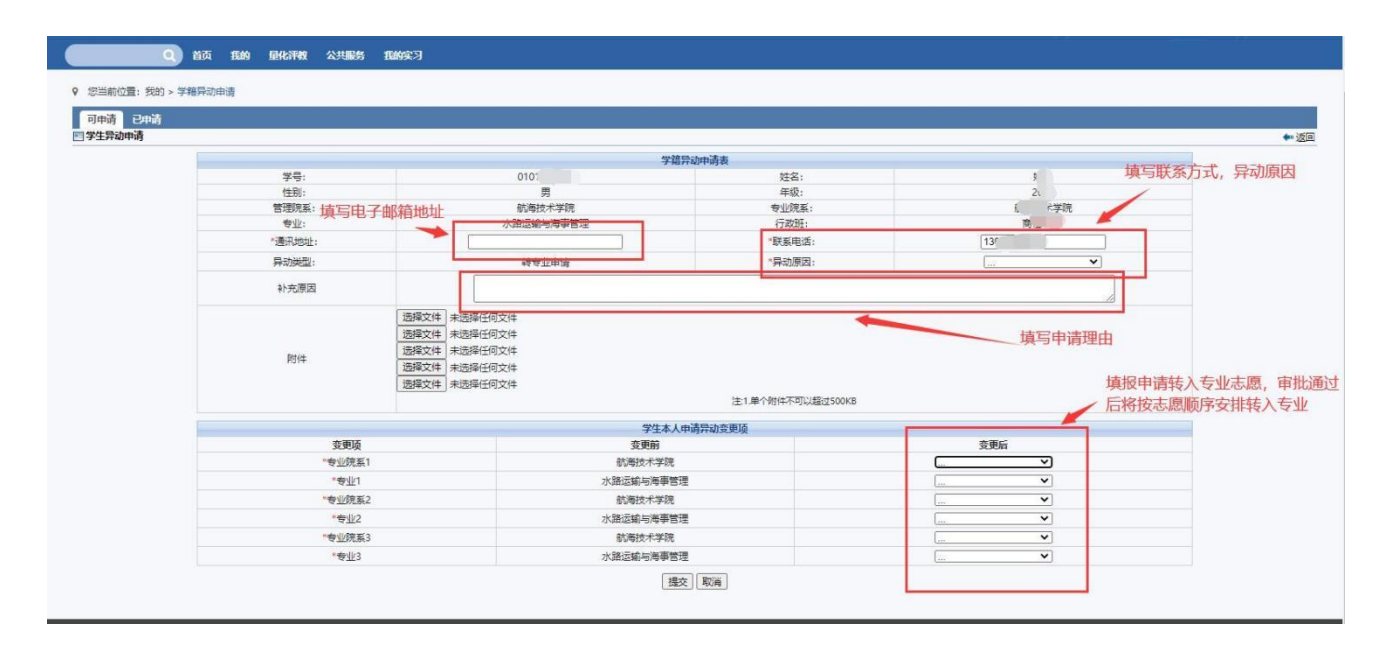

六、点击 【提交】后可在【已申请】页面查询申请情况、审核状态。

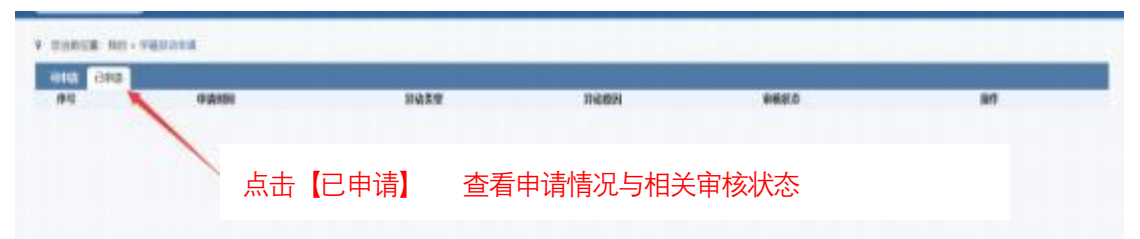